| Zepp | Ζ | 使月 | 目記 | 記明 |
|------|---|----|----|----|
|------|---|----|----|----|

| 目錄          |    |
|-------------|----|
| Zepp Z 使用說明 |    |
| 開始使用        |    |
| 外觀          |    |
| 開機與關機       |    |
| 充電          |    |
| 佩戴和更換錶帶     |    |
| 連接與配對       |    |
| 手錶系統更新      |    |
| 控制中心        |    |
| 時間制式        |    |
| 單位切換        |    |
| 常用操作        |    |
| 手機連接時的可用功能  |    |
| 手機通知提醒      | 7  |
| 尋找手機        |    |
| 尋找手錶        |    |
| 錶盤          | 9  |
| 錶盤元件        | 9  |
| 持續在螢幕上顯示    | 9  |
| 新增錶盤        | 9  |
| 切換錶盤        |    |
| 刪除錶盤        |    |
| 手錶功能使用的捷徑   |    |
| 智慧助理        |    |
| 子畫面應用程式     |    |
| 點按下鍵        |    |
| 運動          |    |
| 運動          |    |
| 運動 GPS 定位   |    |
| 運動提醒與設定     |    |
| 運動控制        |    |
| 檢視運動記錄      | 14 |

| 活動與健康15     |
|-------------|
| PAI15       |
| 活動目標15      |
| 久坐提醒16      |
| 心率16        |
| 心率預警16      |
| 全天心率監測      |
| 手動測量17      |
| 睡眠17        |
| 輔助睡眠監測      |
| 睡眠呼吸品質監測    |
| 血氧飽和度       |
| 血氧飽和度測量注意事項 |
| 壓力19        |
| 語音功能        |
| 離線語音        |
| 線上語音        |
| 手錶應用程式      |
| 手錶應用程式      |
| 應用程式清單管理    |
| 日程23        |
| 天氣24        |
| 指南針24       |
| 氣壓高度計       |
| 鬧鐘          |
| 碼錶          |
| 計時器         |
| 手錶系統語言設定    |
| 佩戴方向        |

# 開始使用

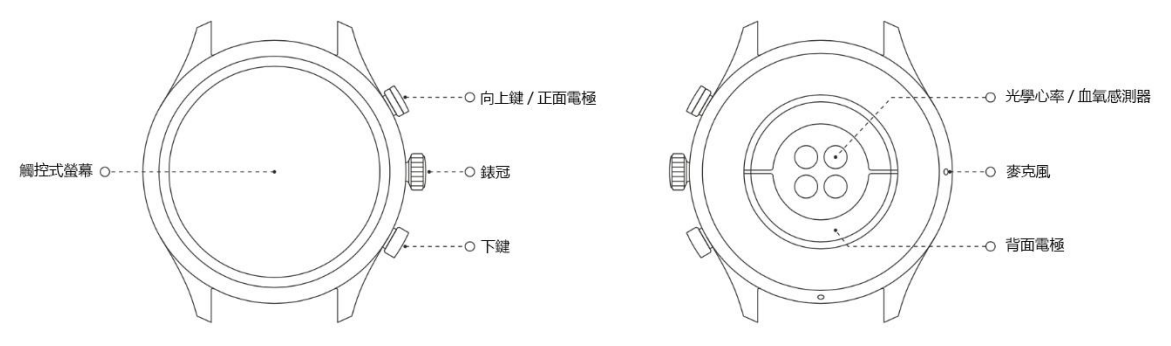

#### 開機與關機

開機:

關機狀態下,按住錶冠,手錶螢幕開啟並顯示啟動畫面。若在關機狀態下,按住錶冠未能開機,請先將 手錶充電後再嘗試。

關機:

開機狀態下,按住錶冠5秒後進入關機功能表,可選擇關機或重新啟動。

強制關機:

在開機狀態下,按住錶冠10秒將強制重新啟動。

### 充電

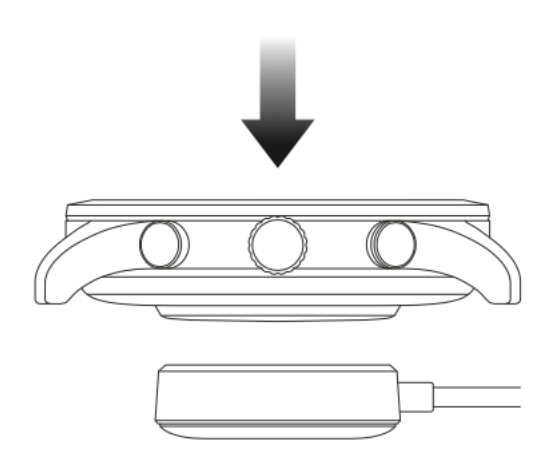

本產品為磁吸式無線充電,如圖示將手錶底部放在充電底座上,然後將 USB 介面連接到電源變壓器或電腦的 USB 介面上充電。充電開始後手錶的螢幕上會顯示充電進度。

#### 附註:

請使用包裝內隨附的充電底座充電,充電前,請保持充電底座乾燥;

建議使用充電電流在1A的電源變壓器。

佩戴和更換錶帶

手錶佩戴應鬆緊適中,讓皮膚有透氣空間,這樣不但能讓您感到舒適,也能讓感測器正常工作。

在測量血氧飽和度的過程中,請正確佩戴手錶,不要戴在手腕骨節上,手臂放平,保持手錶與腕部皮膚 舒適貼合(適當地佩戴得緊一些),測量全程保持手臂靜止。受外界因素(手臂下垂、手臂晃動、手臂毛髮 多、有紋身等)的影響,可能會出現測量結果不準確或無法出現測量值的情況。

測量心電時請將手錶佩戴在手機 App 上選擇的手腕上,測量時需遠離接通電源的電子產品,確保背面電 極和手腕、正面電極和手指緊密接觸,測量期間保持身體放鬆、靜止。

您可以在運動時收緊錶帶,運動之後再適當調鬆。如果您的手錶會在手腕上晃動,或者手錶無法產生資料,請試著將錶帶收緊一點。

如需拆裝錶帶,請參閱圖示:

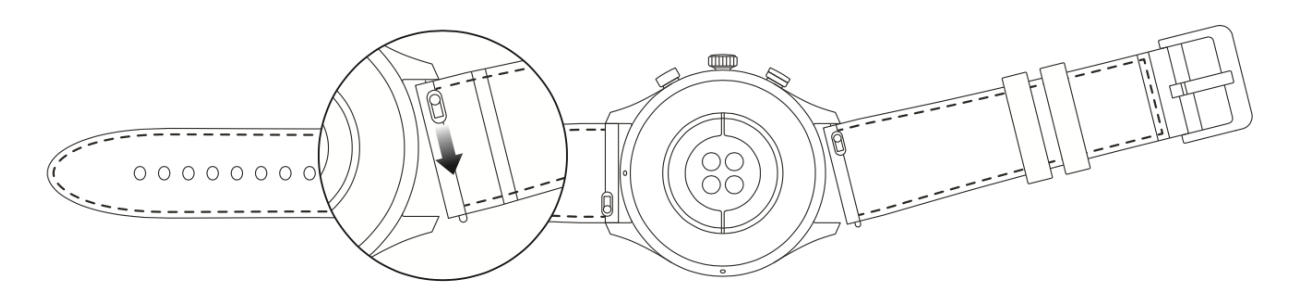

#### 附註:

完成錶帶安裝後,請適當拉拽錶帶,確保錶帶安裝成功。

皮質類錶帶不防水,請避免接觸液體;在游泳等接觸水的場景下佩戴時,請更換成氟橡膠或矽膠錶帶。

#### 連接與配對

使用手機掃描下方的 QR 碼,下載並安裝 Zepp App。為了獲得更好的使用體驗,請按照提示及時將 App 升級至最新版本。

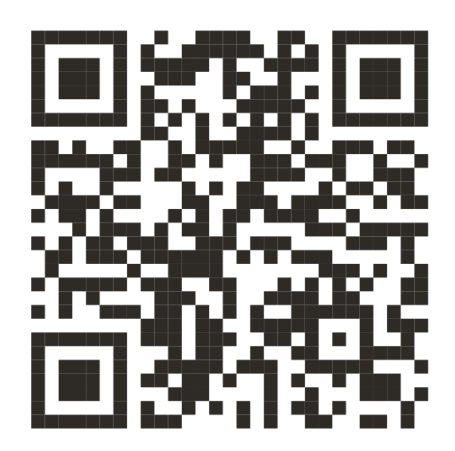

附註: 手機系統需求為 Android 5.0 或 iOS 10.0 及以上版本。

首次配對:

手錶首次啟動時,會在螢幕上顯示用於綁定的 QR 碼;

在手機上開啟 Zepp App, 登入後, 按照提示掃描手錶上顯示的 QR 碼來綁定手錶。

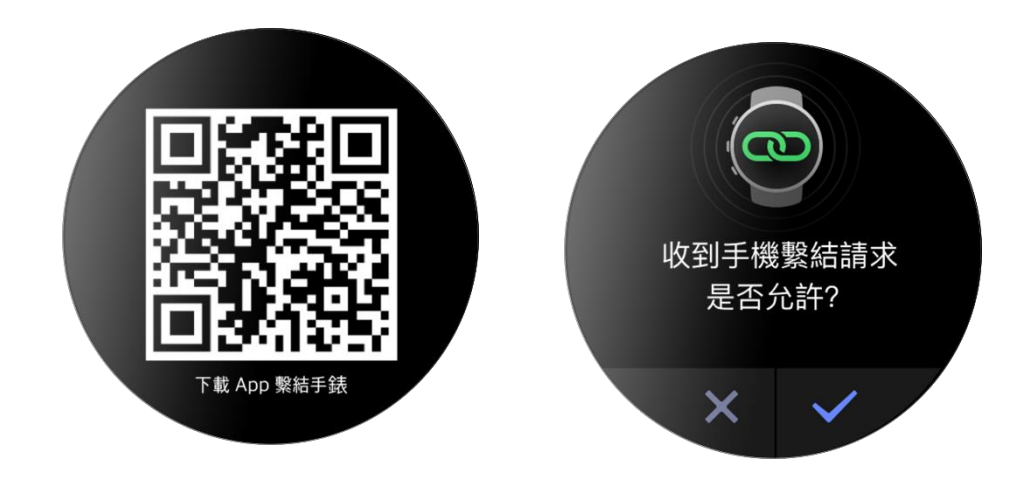

與新手機配對:

- 1. 在舊手機的 App 上完成手錶資料同步;
- 2. 在舊手機中,進入需要重新配對的手錶的資訊頁面,然後進入底部的更多設定中解除綁定;
- 3. 將手錶還原出廠設定並重新啟動,啟動完畢後即可按照首次啟動的流程,將手錶與新手機配對。

### 手錶系統更新

保持手錶與手機的連接狀態,開啟 Zepp App > 我的 > Zepp Z > 系統更新,即可檢視或更新手錶系統。 建議在手錶收到系統更新的推播時,點一下以立即更新。

#### 控制中心

在手錶錶盤頁面向下滑動螢幕,進入控制中心,可使用手錶的系統功能:手電筒、手錶亮度調節、勿擾 模式、省電模式、螢幕鎖定、尋找手機、劇院模式和持續開啟螢幕。

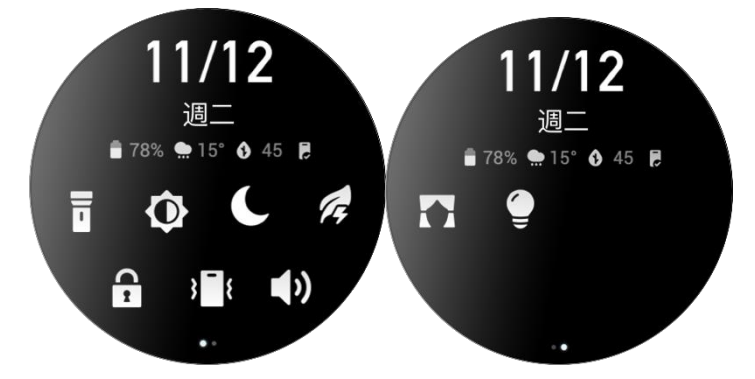

#### 時間制式

保持手錶與手機的連接狀態,資料同步時,手錶將自動跟隨手機系統時間與時間制式,相應地顯示為 12 小時制或 24 小時制。

#### 單位切換

保持手錶與手機的連接狀態,開啟 Zepp App > 我的 > 更多 > 設定,可設定長度單位。資料同步時,手錶將自動跟隨設定。

# 常用操作

| 點一下螢幕       | 使用該功能、選定目前項或進入下一步             |
|-------------|-------------------------------|
| 按住錶盤        | 可啟用錶盤選擇或錶盤設定                  |
| 覆蓋螢幕        | 關閉螢幕                          |
| 上下左右滑動螢幕    | 滾動或切換頁面,部分頁面可向右滑動以返回<br>上一層頁面 |
| 點按錶冠        | 喚醒手錶、進入應用程式清單、返回至錶盤           |
| 點按下鍵        | 快速啟動指定應用程式                    |
| 按住錶冠1秒      | 喚醒線上語音                        |
| 按住錶冠 5 秒及以上 | 開機、進入關機並重新啟動頁面、強制重新啟動         |

# 手機連接時的可用功能

## 手機通知提醒

保持手錶與手機的連接狀態,可在手錶上接收手機的通知提醒;在錶盤頁面向上滑動螢幕,可進入通知

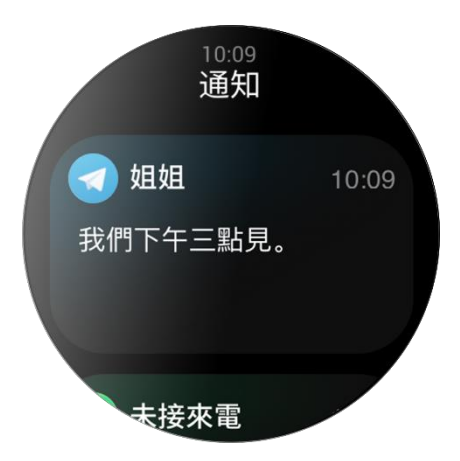

中心以檢視最新的20則通知訊息。

設定方式:

保持手錶與手機的連接狀態,開啟 Zepp App > 我的 > Zepp Z > App 通知提醒,然後啟用需要通知的應用程式。

附註:

Android 系統的手機如需使用此功能,需要在手機背景中將 Zepp App 設定到允許清單或自動啟動中,使 App 始終保持在背景中執行。若遭到手機背景處理程序清除,會導致手錶與 App 中斷連接,無法接收應 用程式提醒。

# 手機來電提醒

保持手錶與手機的連接狀態,可在手錶上接聽手機的來電提醒,您可以選擇在手機上接聽電 話或直接在手錶上掛斷電話。

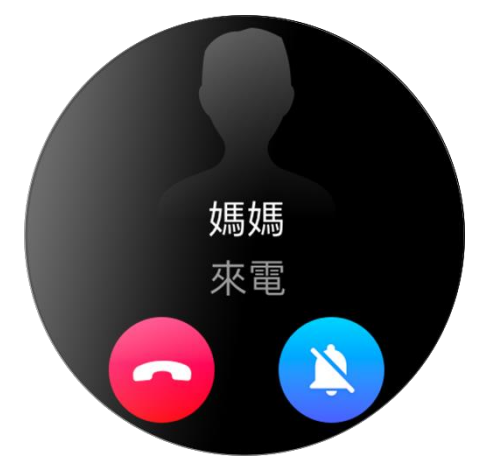

Android 系統手機的設定方式:

保持手錶與手機的連接狀態,開啟 Zepp App > 我的 > 我的裝置 > Zepp Z > 通知與提醒 > 來電 提醒,點一下頂部的「請啟用電話權限」提醒,彈出電話權限授權後,允許 Zepp App 的電 話權限 (無此提醒則表示已授權)。

備註:

Android 系統的手機如需使用此功能,需要在手機背景中將 Zepp App 設定到允許清單或自動 啟動中,使 App 始終保持在背景中執行。若遭到手機背景處理程序清除,會導致手錶與 App 中斷連接,無法接收來電提醒。

#### 尋找手機

- 1. 保持手錶與手機的連接狀態;
- 2. 在錶盤下拉以開啟控制中心,點一下尋找手機按鈕,手機將震動並響鈴;
- 3. 在應用程式清單 > 小工具中,點一下尋找手機按鈕,手機將震動並響鈴。

# 尋找手錶

保持手錶與手機的連接狀態,開啟 Zepp App > 我的 > Zepp Z > 尋找手錶,手錶將震動提示並響鈴。

## 錶盤

錶盤元件

部分錶盤支援錶盤元件,您可以透過錶盤元件檢視步數、消耗、天氣等各類資訊,點一下元件即可開啟 對應的應用程式。您也可以編輯必要的資訊。

編輯錶盤元件:

- 1. 唤醒手錶後,在錶盤介面上按住螢幕可進入錶盤選擇頁面;
- 左右滑動可預覽目前手錶內可使用的錶盤,支援設定錶盤元件的錶盤下方會顯示編輯按鈕,輕點按鈕 可進入此錶盤的元件編輯頁面;
- 3. 選定需要編輯的元件,點一下元件或上下滑動螢幕可更換元件;

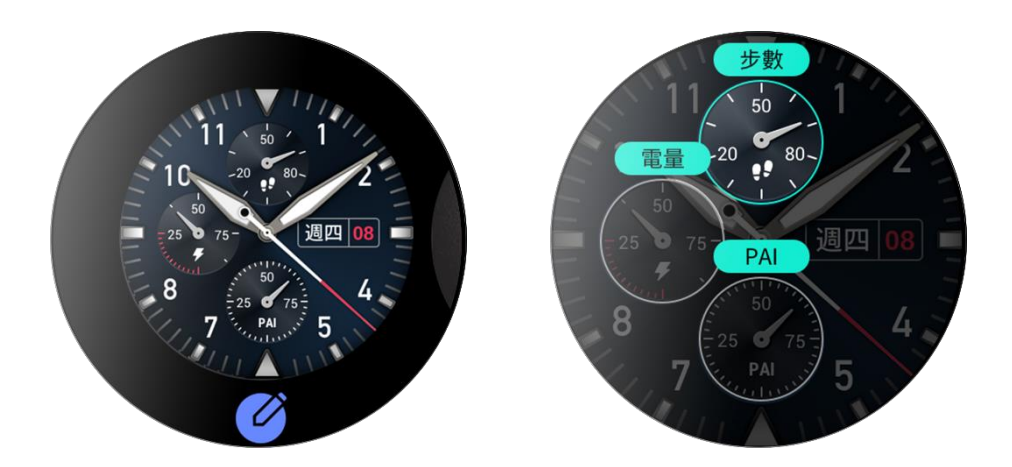

4. 完成編輯後,點按側鍵,即可完成編輯並啟用此錶盤。

#### 持續在螢幕上顯示

啟用後,在待機狀態下,手錶將不會完全關閉螢幕顯示,而是顯示部分錶盤資訊,這會嚴重降低續航力時間。

設定持續在螢幕上顯示:

- 1. 喚醒手錶後,在錶盤介面上點按側鍵以開啟應用程式清單,然後進入設定>顯示與亮度>持續在螢幕 上顯示;
- 2. 選擇持續在螢幕上顯示的錶盤樣式和啟用狀態。

#### 新增錶盤

除了手錶出廠時內建的幾款錶盤,您還可以在 Zepp App 的錶盤商城中將心儀的線上錶盤同步至手錶,也可以在 Zepp App 上將手機圖片設定為自訂背景錶盤。

新增線上錶盤:

- 1. 保持手錶與手機的連接狀態, 開啟 Zepp App > 我的 > Zepp Z > 錶盤商城;
- 2. 選擇心儀的錶盤並將其同步至手錶,可同步多個錶盤,以在手錶上切換使用。

新增自訂背景錶盤:

保持手錶與手機的連接狀態,開啟 Zepp App > 我的 > Zepp Z > 錶盤商城,然後切換至自訂背景錶盤。

### 切換錶盤

- 1. 唤醒手錶後,在錶盤介面上按住螢幕可進入錶盤選擇頁面;
- 2. 左右滑動可預覽目前手錶內可使用的錶盤(包括內建錶盤、已同步的線上錶盤);
- 3. 輕點需要使用的錶盤,即可成功切換。

### 刪除錶盤

同步至手錶的錶盤在達到儲存空間上限時,需要在手錶上刪除部分錶盤後,才可繼續新增錶盤(部分內建 錶盤不支援刪除)。

- 1. 唤醒手錶後,在錶盤介面上按住螢幕可進入錶盤選擇頁面;
- 2. 左右滑動可預覽目前手錶內可使用的錶盤,包括內建錶盤、已同步的線上錶盤和自訂錶盤;
- 停留在需要刪除的錶盤上,向上滑動螢幕,支援刪除的錶盤將會顯示刪除按鈕,輕點即可刪除此錶 盤。

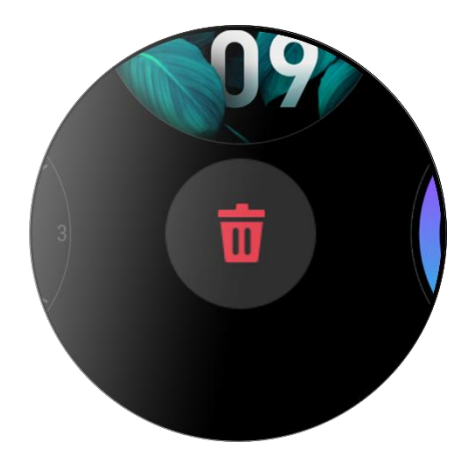

# 手錶功能使用的捷徑

### 智慧助理

在錶盤頁面向右滑動,可以進入智慧助理頁面,智慧助理頁面可以方便的使用和查看各種功能及資訊: 1. 查看進行中的應用程式資訊,例如運動中、計時器中的資訊會自動展示在智慧助理頁面;

2. 查看事項及常駐應用程式資訊,例如最近的日程、下一個鬧鐘、最近的心率資料等;

您也可以在「Zepp App>我的>Zepp Z>智慧助理」中設定顯示在智慧助理頁面的內容及順序。

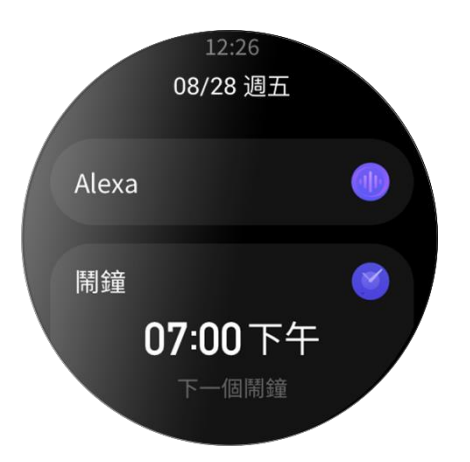

### 子畫面應用程式

錶盤右側顯示的子畫面應用程式可方便您使用手錶功能,您也可以設定為自己常用的應用程式或功能, 例如

「運動」。

變更子畫面應用程式:

- 1. 喚醒手錶後,在錶盤介面上點按側鍵以開啟應用程式清單,進入設定>使用喜好>子畫面應用程 式,上下滑動螢幕可檢視支援設定的應用程式;
- 「目前應用程式」已達到數目上限時,無法繼續增加,如需使用其他應用程式,請先從「目前應用 程式」中移除需要取代的應用程式後再增加。

### 點按下鍵

在錶盤中點按下鍵快速開啟應用程式,依預設會開啟「運動」,您也可以在設定中變更為自 己常用的應用程式。 運動

運動

手錶提供 12 種運動模式,分別是戶外跑步、健走、戶外自行車、跑步機、室內健身車、開放水域游泳、 泳池游泳、橢圓機、登山、越野跑、滑雪和自由訓練。

唤醒手錶後,在錶盤介面上點按側鍵以開啟應用程式並進入運動,點一下想要使用的模式,在運動準備 頁面上點一下 GO 即可開始記錄運動資料。

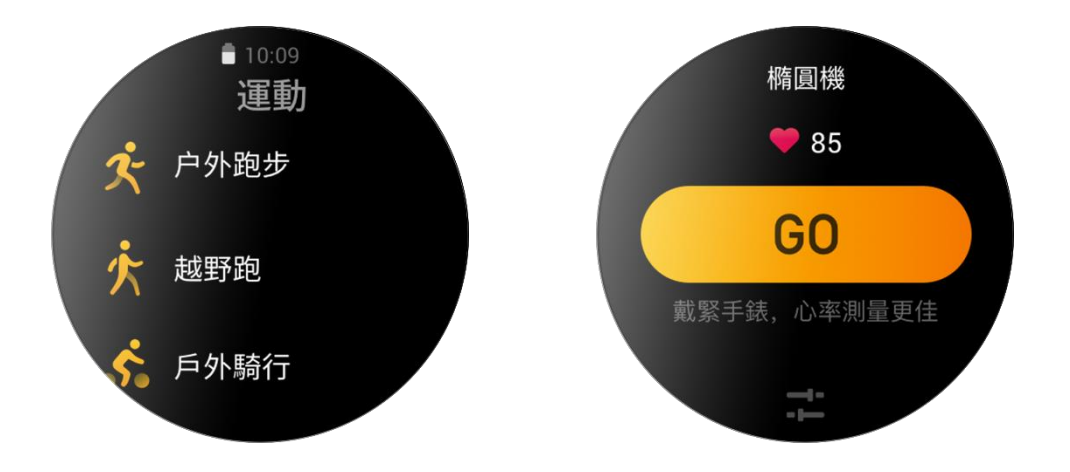

## 運動 GPS 定位

若選擇開始戶外運動,請在運動準備頁等待 GPS 定位成功後再點一下 GO 開始運動,以便記錄完整的運 動資料,避免運動軌跡遺失導致運動資料不準確。

定位指導:

- 1. 若選擇運動後收到提示需要更新 AGPS, 請先開啟 Zepp App 並連接手錶, 更新 AGPS 後重試, 否則可 能會導致訊號搜尋時間過長甚至搜尋失敗;
- 2. 定位期間, GPS 訊號圖示會持續閃爍, 開闊場地的 GPS 訊號更佳, 有利於快速定位, 若附近有建築物 遮擋,可能會影響訊號強度,導致搜尋時間過長甚至搜尋失敗;

3. 定位成功後, GO 按鈕會亮起, 此時 GPS 訊號圖示表示目前 GPS 訊號強度。

AGPS (輔助全球衛星定位系統) 是指一種 GPS 衛星軌道資訊資料,能夠協助手錶更快地進行 GPS 定位。

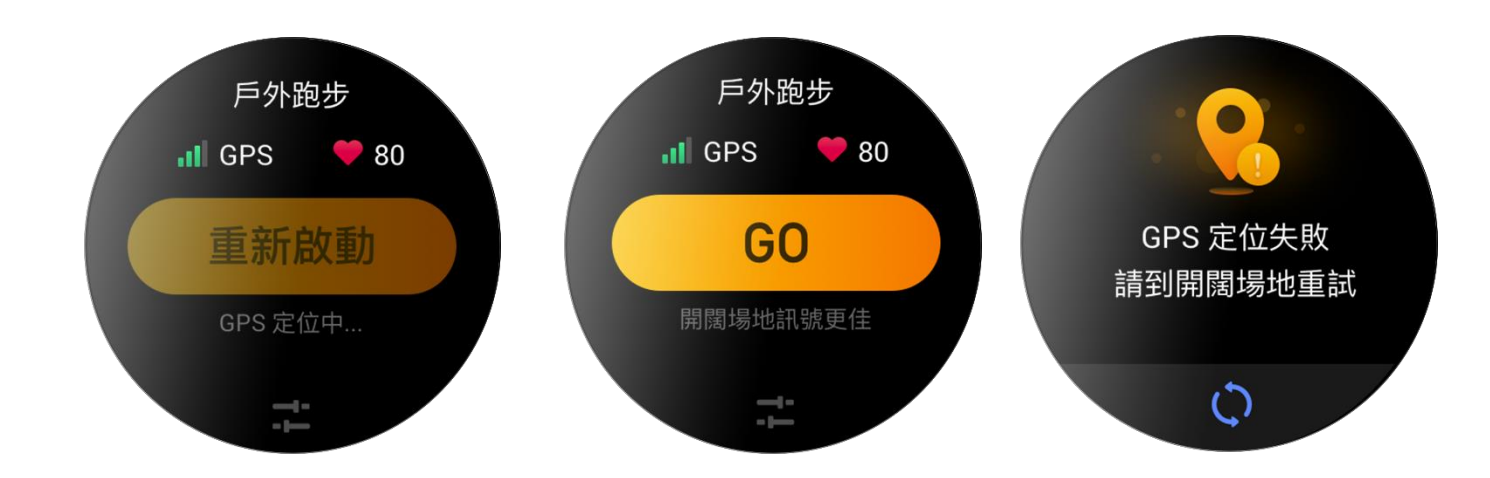

#### 運動提醒與設定

在運動準備頁面下方點一下「設定」圖示,可對本運動模式進行設定,不同運動支援的設定項有所差 異。

運動目標:

可設定目標距離、目標持續時間和目標消耗的達標提醒。

運動提醒:

可設定距離提醒、安全心率提醒、心率區間提醒、配速提醒和速度提醒。

自動暫停:

手錶會自動檢測運動狀態,檢測到運動停止時,手錶會自動暫停目前運動,恢復運動時繼續記錄運動 成績。

即時圖表:

可將運動中顯示的即時圖表設定為心率、配速、速度或划水速率。

泳道長度:

泳池游泳需要設定泳道長度,以記錄游泳距離。

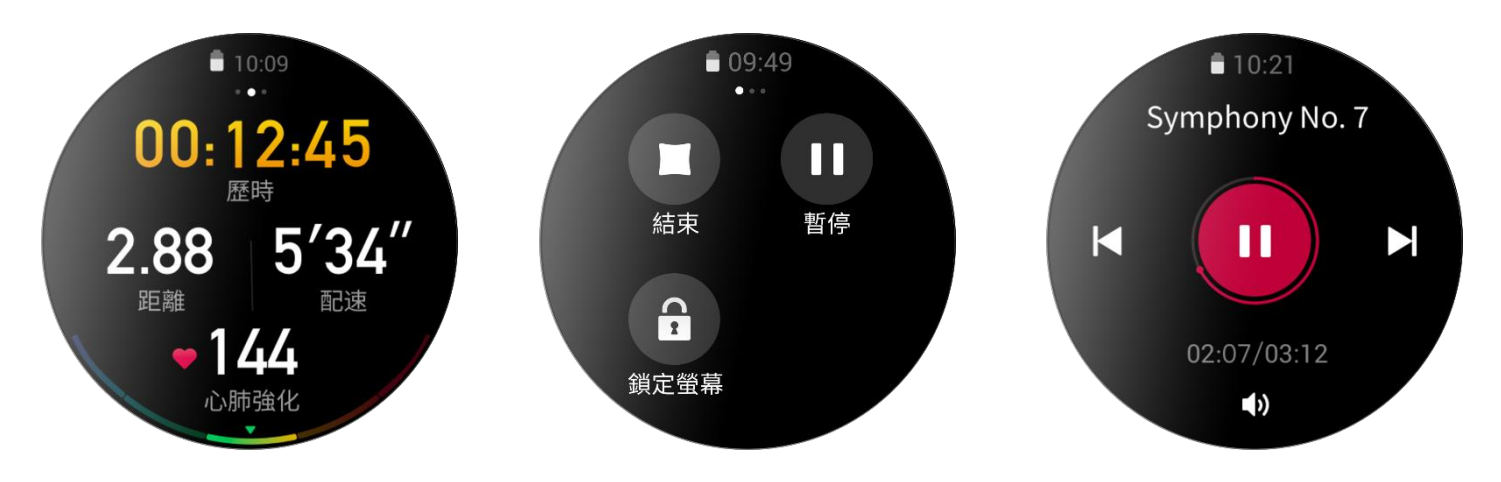

### 運動控制

運動背景執行:

- 1. 運動中需要使用其他功能時,可點按側鍵以返回至錶盤進行其他操作,運動將在背景中繼續執行;
- 2. 運動在背景中執行時,將持續記錄運動資料,並根據運動設定進行提醒;

3. 再次啟動運動應用程式時,將會自動進入正在執行的運動。

控制音樂播放:

運動中,向左滑動資料螢幕,可控制手錶應用程式的音樂播放,或控制手機的音樂播放。 檢視資料: 運動中,上下滑動資料螢幕,可切換資料螢幕以檢視不同資料。 控制運動: 運動中,向右滑動資料螢幕,可暫停或繼續運動、結束運動、鎖定螢幕和調整手錶聲音音量。

儲存運動資料:

結束運動時,距離過短或持續時間過少的運動將不會進行儲存。由於儲存空間有限,建議在運動後及時 將資料同步至 App,以免運動資料遭覆寫。

檢視運動記錄

在手錶上檢視:

喚醒手錶後,在錶盤介面上點按側鍵以開啟應用程式清單,進入運動記錄,即可檢視最近 30 筆運動記錄,可選擇檢視每筆運動記錄的詳細資訊。

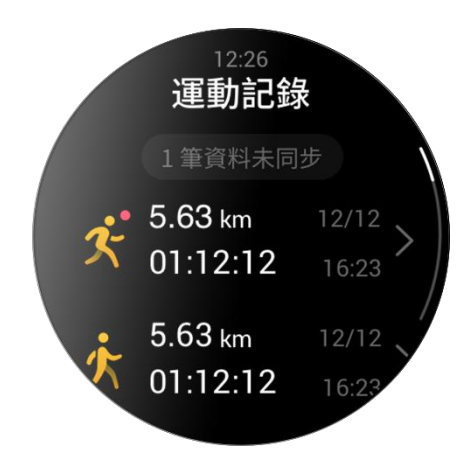

在手機上檢視:

同步至 App 的運動資料,可在運動記錄頁面中檢視其詳細資訊。

# 活動與健康

## PAI

PAI 活力指數是個人生理活動指標,基於心率資料,結合每日活動強度以及個人生理資料多維度動態綜合評估,透過演算法轉換為直覺式 PAI 值,它不依賴於單項資料,讓您系統全面地了解身體狀況。

只需一定強度的日常活動或運動,即可獲得 PAI 值。根據 HUNT Fitness Study\* 的研究結果,將 PAI 保持在 100 以上,有利於降低心血管疾病的死亡風險,提高預期壽命。

在 Zepp App > PAI 卡片 > PAI 解答中可了解更多資訊。

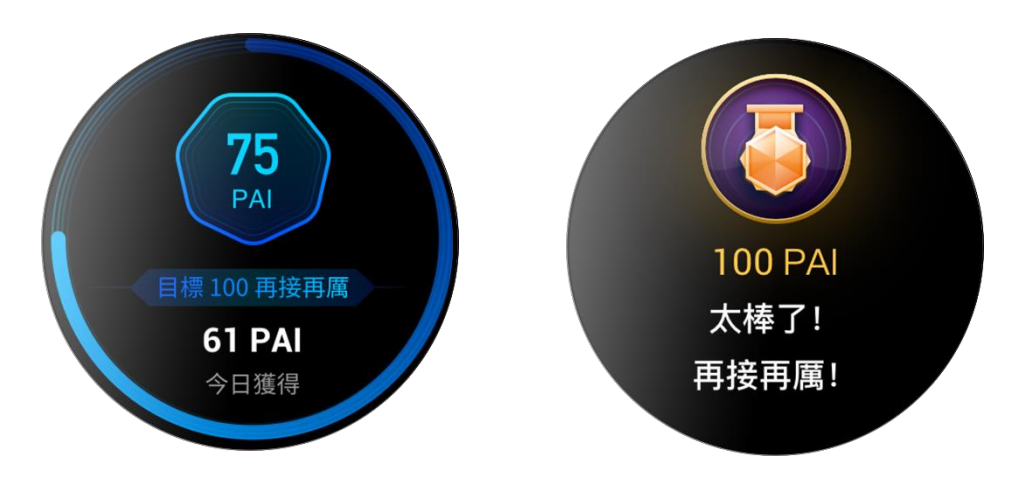

\*HUNT Fitness Study: 該研究為 HUNT 研究的子項目,由挪威科技大學醫學院的 Ulrik Wisloff 教授主導。 HUNT 研究已歷時超過 35 年,涉及超過 230,000 名參與者。

#### 活動目標

手錶將自動記錄您的活動資料(包括步數、消耗、站立次數和距離),並採用心率資料作為燃脂分鐘數的 指標。

- 1. 每日活動目標由三個環組成,分別是活動環(可選擇步數或消耗做為目標)、燃脂環和站立環。
- 2. 每個目標環達成時,手錶將會震動恭喜您。

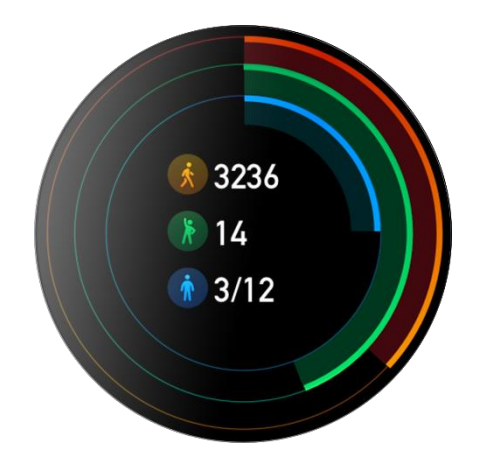

### 久坐提醒

為了鼓勵您在清醒狀態下的每個小時都有一定的活動量,減少久坐帶來的危害,手錶將會監測您佩戴手 錶時的活動狀態。

若在目前小時的第50分鐘時仍未有過一分鐘以上的活動,且您正佩戴著手錶,手錶將會震動提醒您活動 一下身體。收到久坐提醒後,在下一個小時到來前完成活動,仍然可以達成目前小時的站立目標。

#### 啟用方式:

保持手錶與手機的連接狀態,開啟 Zepp App > 我的 > Zepp Z > 通知與提醒 > 久坐提醒,然後啟用久坐提

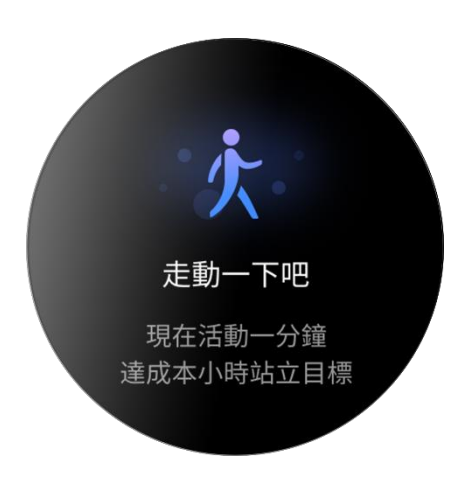

醒功能。

心率

心率是身體狀況的重要指標。更高頻的心率測量有助於捕捉更多的心率變化,為健康的生活方式提供參考。

為保證測量的準確性,請按照佩戴提示正確佩戴手錶,並保持手錶佩戴部位的清潔,避免塗抹防曬霜。

#### 心率預警

設定測量頻率在10分鐘以內的全天心率監測模式時,可啟用心率預警功能。

測量到心率大於所設定的預警值,且最近10分鐘沒有明顯活動時,手錶將震動提醒。

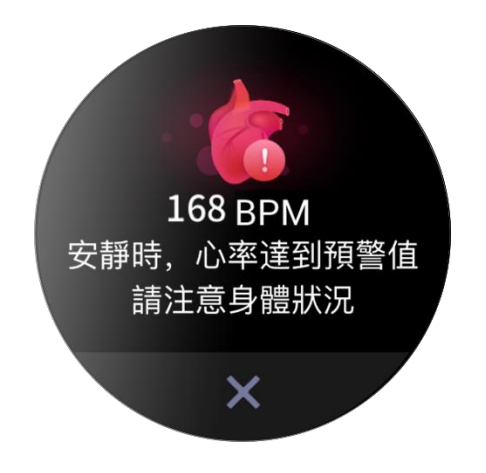

### 全天心率監測

- 1. 保持手錶與手機的連接狀態,開啟 Zepp App > 我的 > Zepp Z > 健康監測,可啟用全天心率監測並設 定測量頻率,手錶將按照設定的頻率全天定時自動測量您的心率,記錄全天心率變化;
- 活動狀態下的心率變化更劇烈,可啟用活動心率監測功能,監測到您處於活動狀態時會自動提高測 量頻率,可記錄更多心率變化;
- 3. 手錶的心率應用程式可供檢視當天的心率曲線和心率區間分布。

### 手動測量

- 未啟用全天心率監測時,喚醒手錶後,在錶盤介面上點按側鍵以開啟應用程式清單,上下滑動螢幕 並選擇心率應用程式即可手動測量心率;
- 2. 將心率應用程式設定為子畫面應用程式,以方便您隨時測量心率;
- 3. 手錶僅支援檢視每次測量的心率值,要檢視歷史記錄,需將資料同步至 App 進行檢視。

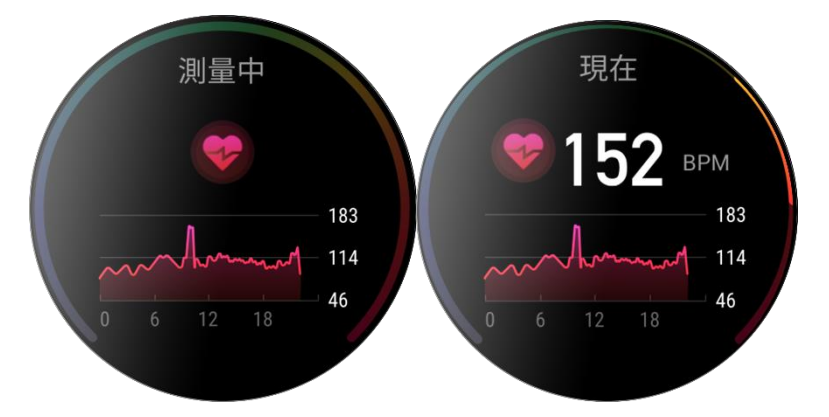

睡眠

睡眠品質與人體健康有密切關係。

佩戴手錶入睡時,手錶將自動記錄睡眠資訊,同步至 App 即可檢視睡眠時間、睡眠階段、睡眠評分、睡眠建議。

#### 輔助睡眠監測

保持手錶與手機的連接狀態,開啟 Zepp App > 我的> Zepp Z > 健康監測,然後啟用輔助睡眠監測,即可分析出更多、更準確的睡眠資訊 (REM 睡眠階段)。

#### 睡眠呼吸品質監測

保持手錶與手機的連接狀態,開啟 Zepp App > 我的> Zepp Z > 健康監測,然後啟用睡眠呼吸品質監測,監測到佩戴手錶入睡時將自動監測呼吸品質,幫助您更直覺地了解自己的睡眠情況。

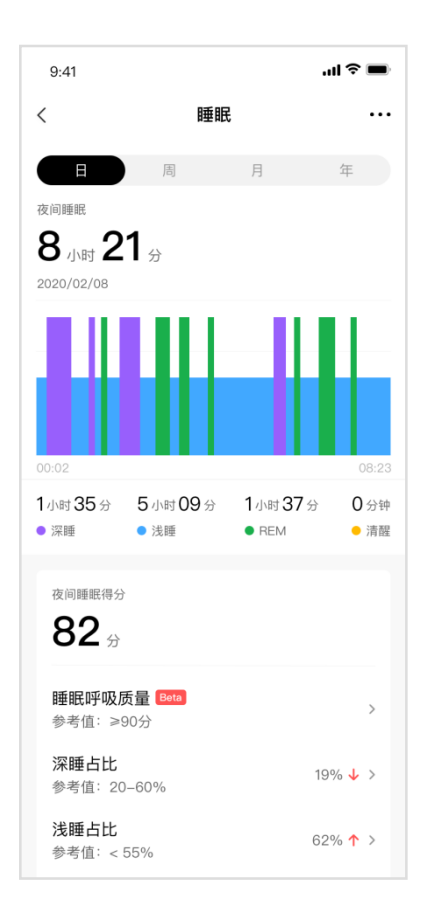

#### 血氧飽和度

血氧飽和度是呼吸循環的重要生理參數。

- 1. 唤醒手錶後,在錶盤介面上點按側鍵以開啟應用程式清單,選擇血氧飽和度應用程式即可開始手動測 量血氧飽和度;
- 2. 登山運動中,可在背景中執行運動,啟動血氧飽和度應用程式進行測量;
- 3. 測量結束後,手錶上將顯示本次測量結果,也可檢視全天測量結果。

#### 血氧飽和度測量注意事項

- 1. 將手錶佩戴至離腕骨(尺骨突出處)一指的距離;
- 2. 偏緊佩戴手錶,略有壓迫感為佳;
- 3. 將手臂放在桌面等平穩處進行測量,手錶螢幕朝上;
- 4. 測量期間,請保持靜止,專注於測量;
- 5. 毛髮、紋身、晃動、低溫、不正確佩戴等因素可能會對測量結果產生影響,甚至導致出值失敗;
- 本產品的測量範圍: 80%-100%。本功能僅供參考,不應做為醫療診斷依據。如有不適,請向醫療機構 諮詢。

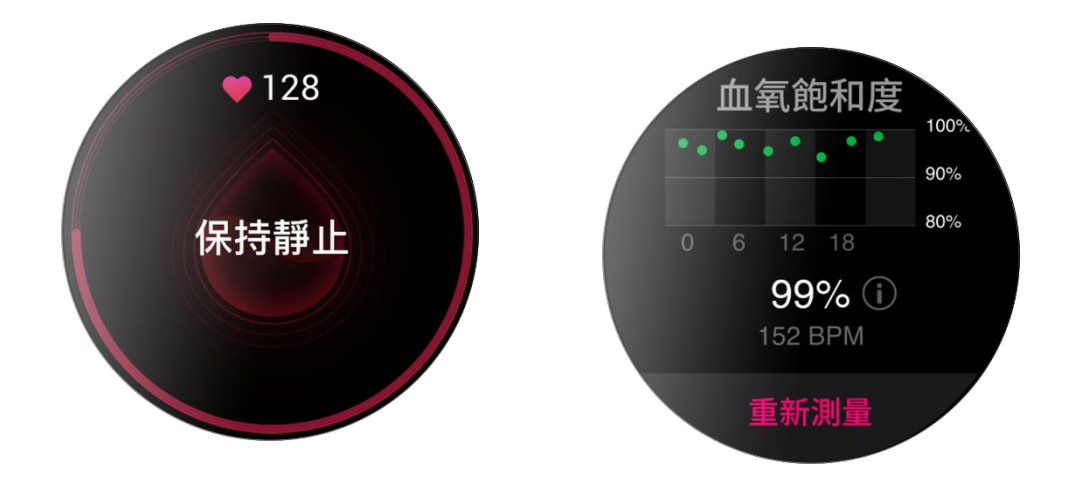

壓力

壓力是透過心率變異性的數值變化進行計算,用來評定身體狀態變化的指標。通常,在壓力偏高時,應 進行適當的休息。

- 喚醒手錶後,在錶盤介面上點按側鍵以開啟應用程式清單,上下滑動螢幕可選擇壓力應用程式檢視相 關資訊;
- 2. 手錶應用程式內可啟用全天壓力監測,每5分鐘自動測量壓力,記錄全天壓力變化,也可以在保持手 錶與手機連接的狀態時,開啟 Zepp > 我的 > Zepp Z > 健康監測進行設定;

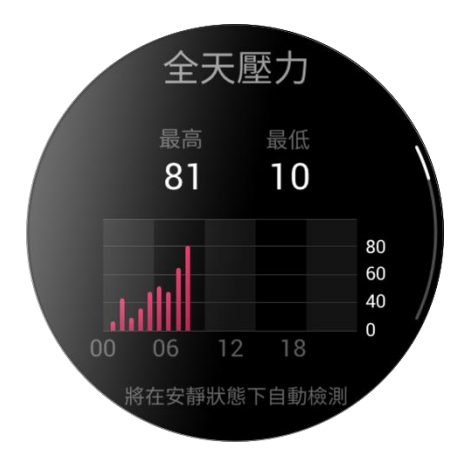

3. 未啟用全天壓力監測功能時,可以隨時進入壓力應用程式進行測量,檢視並記錄當前壓力情況。

# 語音功能

離線語音

即使手錶與手機中斷連接,透過離線語音可以滿足您對手錶大部分功能的語音控制。 設定離線語音喚醒方式:

設定>使用喜好>離線語音控制>喚醒方式

- 1. 轉腕後5秒內回應。
- 2. 開啟螢幕後5秒內回應。
- 3. 開啟螢幕期間回應。

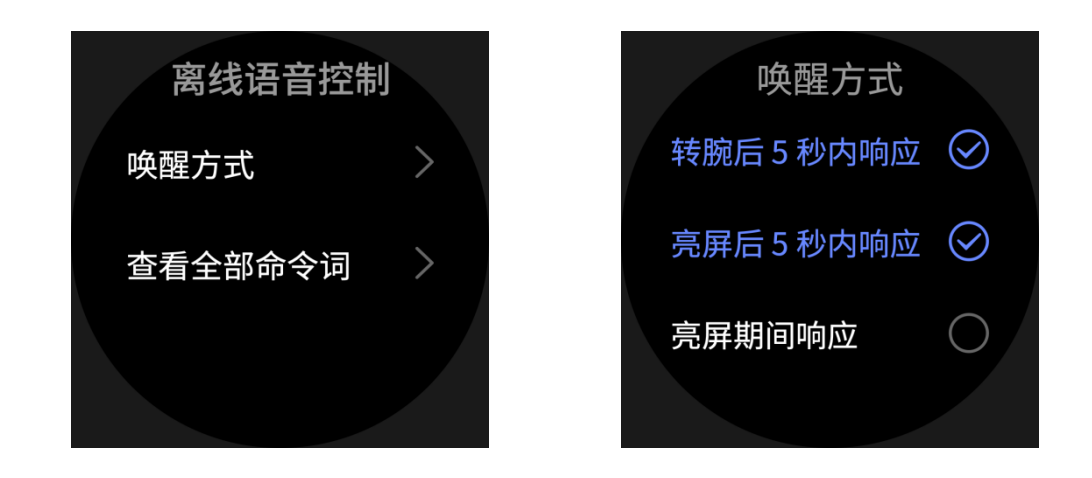

選擇「轉腕後5秒內回應」和「開啟螢幕後5秒內回應」的方式啟動離線語音,當轉腕或者點亮螢幕

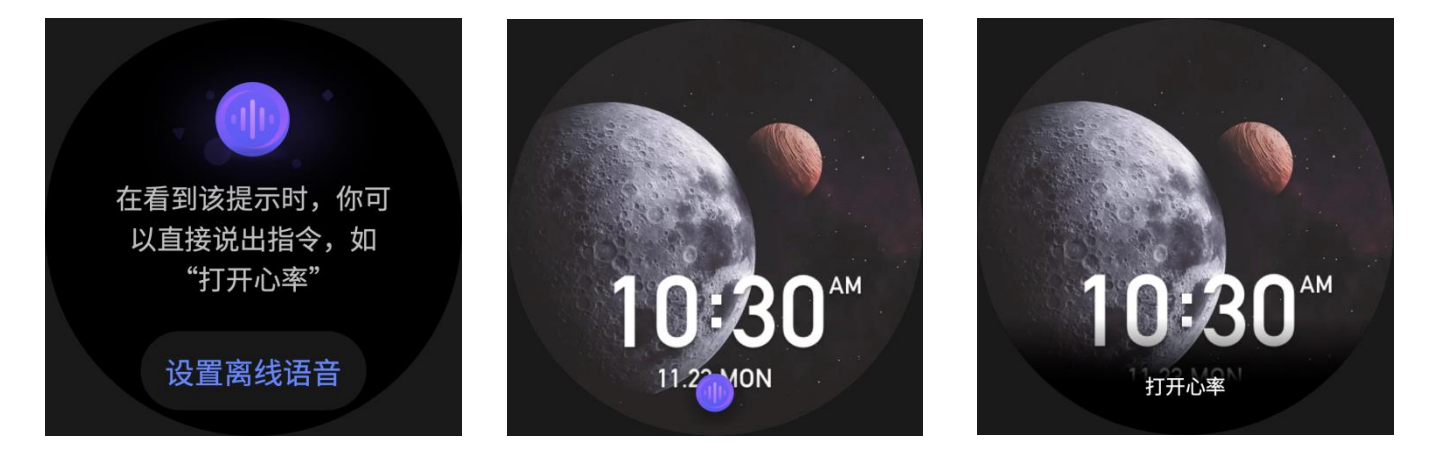

後,可以看到「離線語音辨識中」的標識,此時說出離線語音命令詞可以執行對應的功能。

選擇「開啟螢幕期間回應」方式啟動離線語音,無需等待「離線語音辨識中」的標識出現,您就可以直 接說出離線語音命令詞。

離線語音命令詞:

設定> 使用喜好 > 離線語音控制 > 檢視全部命令詞,可以看到手錶支援的所有離線語音命令詞。 備註: 海外版手錶只有在手錶語言是簡體中文、英文時支援離線語音功能,其他語言暫不支援。

## 線上語音

保持手錶與手機連接,開啟 Zepp App > 我的 > 第三方存取 > Amazon Alexa,登入 Amazon 帳號,對 Amazon Alexa 進行授權。授權成功後,按住手錶上鍵 1 秒啟動線上語音 - Amazon Alexa。

啟動線上語音後,當您看到「Listening」的時候,您可以向 Amazon Alexa 提問,例如「what is the weather?」、「turn on the living room lights」。

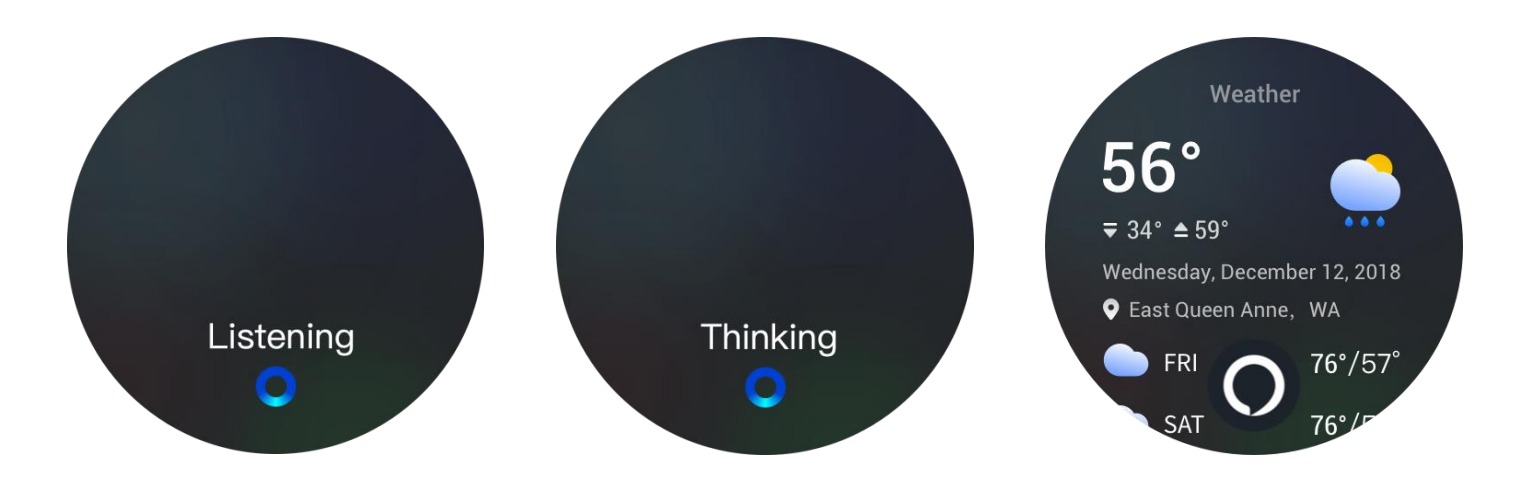

# 控制手機音樂播放:

保持手錶與手機正常連接,在手機上播放音樂時,可在手錶的音樂應用程式中控制音樂播放,支援上一曲、播放/暫停、下一曲等操作。

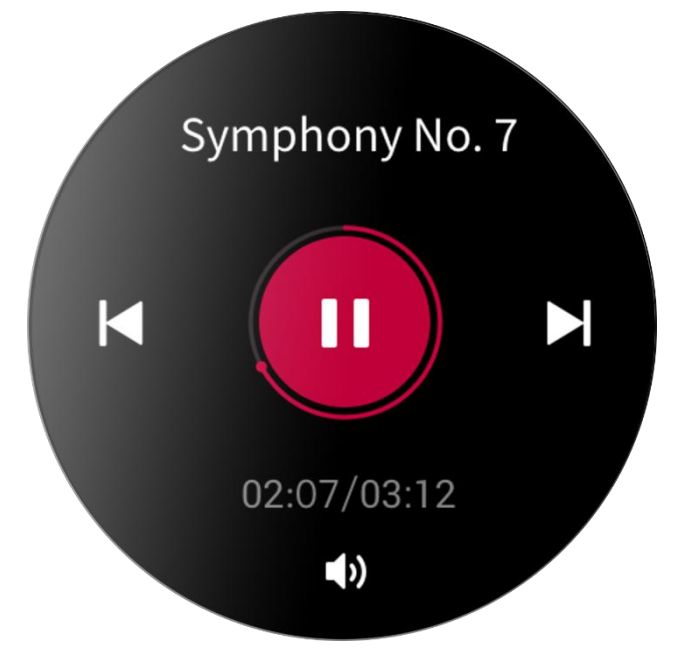

Android 系統手機的設定方式:

保持手錶與手機的連接狀態,開啟「Zepp App > 我的 > Zepp Z > 應用程式清單管理」頁面,點一下頂部的「通知讀取權限未啟用」提醒,然後前往通知權限設定頁面,允許 Zepp App 的通知權限 (無此提醒則表示已授權)。

附註:

Android 系統的手機如需使用該功能,需要在手機背景中將 Zepp App 加入允許清單或自動啟動中,使 App 始終保持在背景中執行。若 App 在手機背景被清除,會導致手錶與 App 中斷連接,無法控制手機音樂播放。

## 手錶應用程式

手錶應用程式

「應用程式」是指手錶上每項可以獨立使用的功能,例如運動、心率、天氣等。

- 開啟方式一: 喚醒手錶後, 在錶盤介面上點按側鍵以開啟應用程式清單, 上下滑動螢幕以瀏覽應用程式 清單, 輕點應用程式即可開啟。

- 開啟方式二: 將常用應用程式設定為子畫面應用程式, 以方便您隨時使用。

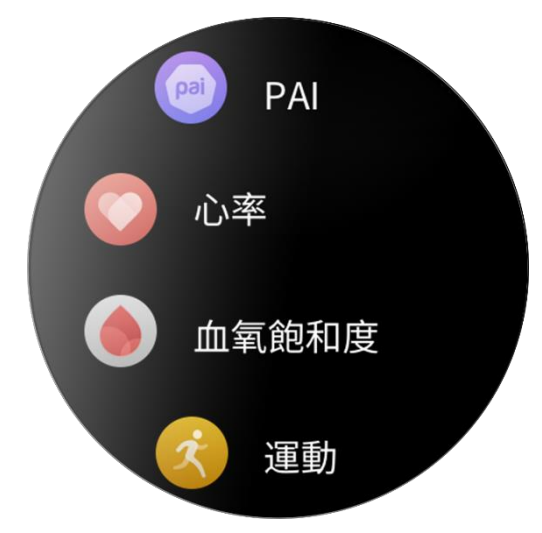

應用程式清單管理

保持手錶與手機的連接狀態,開啟 Zepp App > 我的 > Zepp Z > 手錶應用程式設定,以設定手錶中可檢視的應用程式項目。

日程

建立日程後,手錶將在日程達到提醒時間時,發出震動提醒。

保持手錶與手機的連接狀態,開啟 Zepp App > 我的 > Zepp Z > 日程,以建立或編輯日程。

喚醒手錶後,在錶盤介面上點按側鍵以開啟應用程式清單,然後進入日程,即可檢視所設定的日程。點 一下日程可編輯提醒日期和提醒時間。

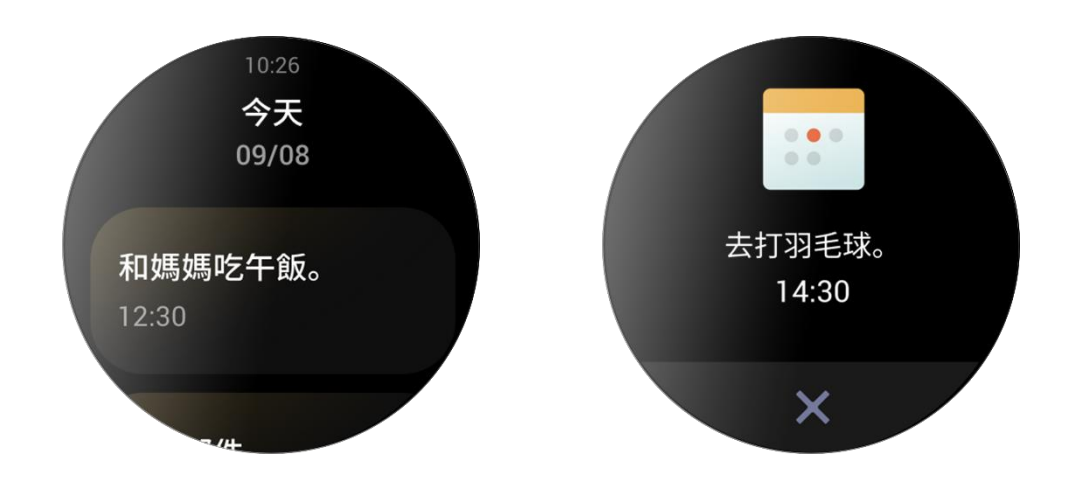

## 天氣

可以隨時檢視今日的天氣情況、風力、濕度、紫外線強度等資訊,以及目前位置未來7日的天氣資訊。 天氣資料需要透過手機網路進行同步,所以需要保持與手機的連接,才能及時更新天氣的變化狀態。 可以在 Zepp App 中設定城市和溫度單位 (攝氏度/華氏度)。

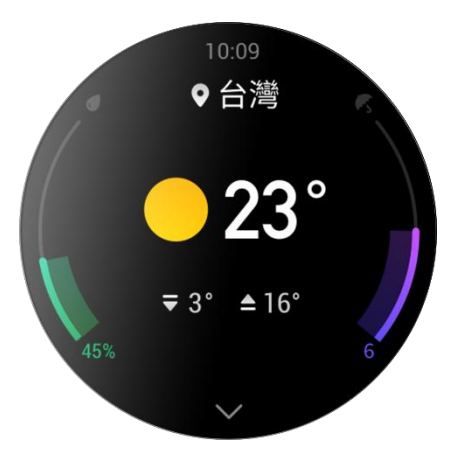

### 指南針

使用前,需要視干擾情況進行8字校準,此時,應用程式會顯示校準提醒。校準完成後,將顯示目前手 錶正上方所指向的方位和角度。為避免干擾並提高精度,使用時,請遠離磁場並保持手錶水平。

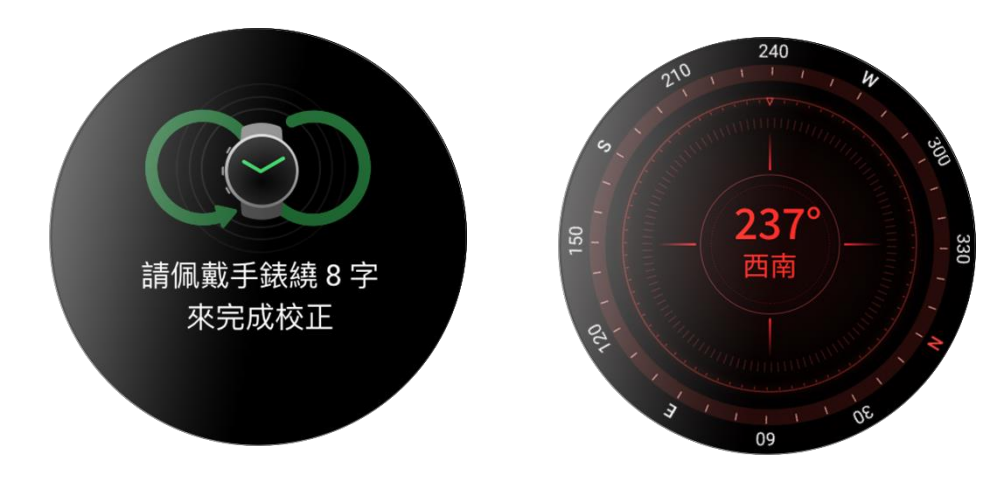

## 氣壓高度計

開啟氣壓高度計,可查看所處位置的氣壓、海拔資訊,等待定位成功,手錶會顯示所處位置的經緯度。

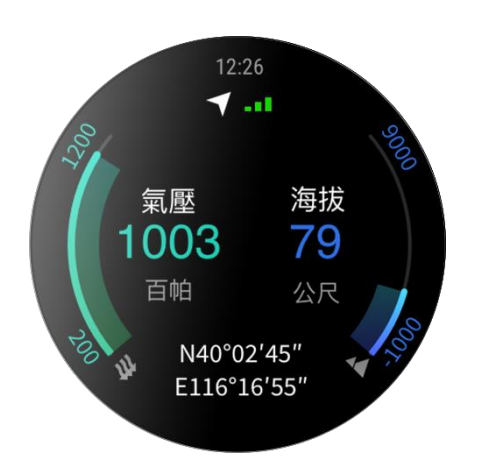

鬧鐘

可以在 Zepp App 和手錶上新增鬧鐘,可對鬧鐘設定重複和開關,按住即可刪除已經不需要的鬧鐘。

鬧鐘會透過震動進行提醒,此時可以選擇關閉或小睡。若選擇小睡,則在 10 分鐘後再次發出提醒,且最 多只能連續使用 5 次小睡功能。

若在震動提醒時未進行任何操作,則在 30 秒後自動進入小睡模式。

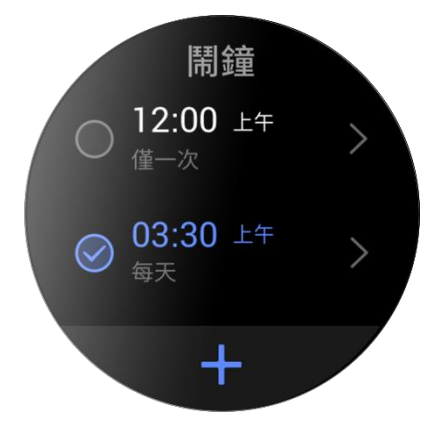

## 碼錶

精度為 0.01 秒的碼錶,最大可記錄 24 小時。 可以在計時過程中進行計次操作,最多可記錄 99 次。 計時器

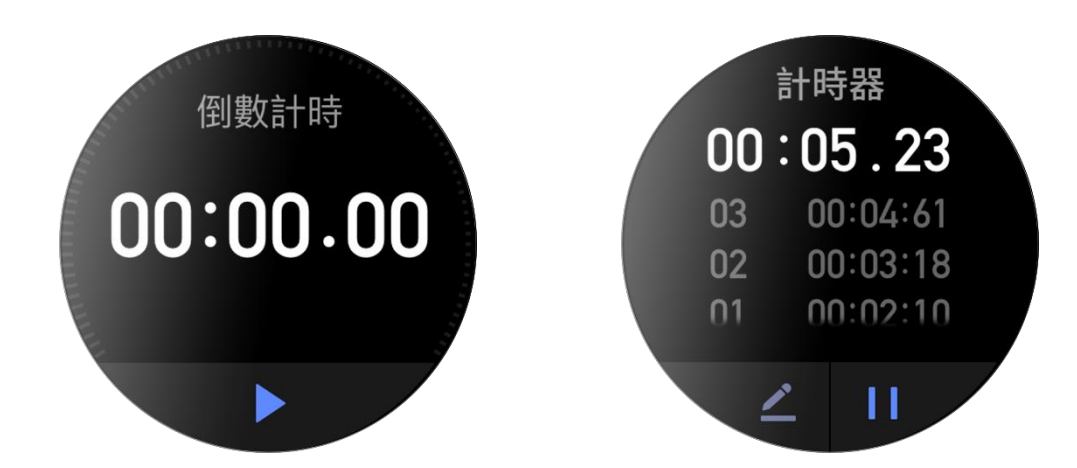

可以設定計時器,計時結束後會發出震動提醒。

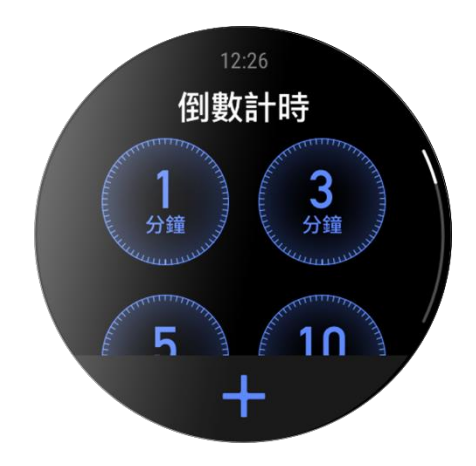

# 手錶設定

手錶系統語言設定

在 Zepp > 我的 > Zepp Z > 手錶設定 > 手錶系統語言中可以切換手錶端的系統語言顯示。

# 佩戴方向

在手錶>應用程式清單>設定>使用喜好>螢幕方向,透過選擇按鍵方向改變按鍵與螢幕 的位置關係,使按鍵在螢幕左側或右側,滿足不同的佩戴習慣。

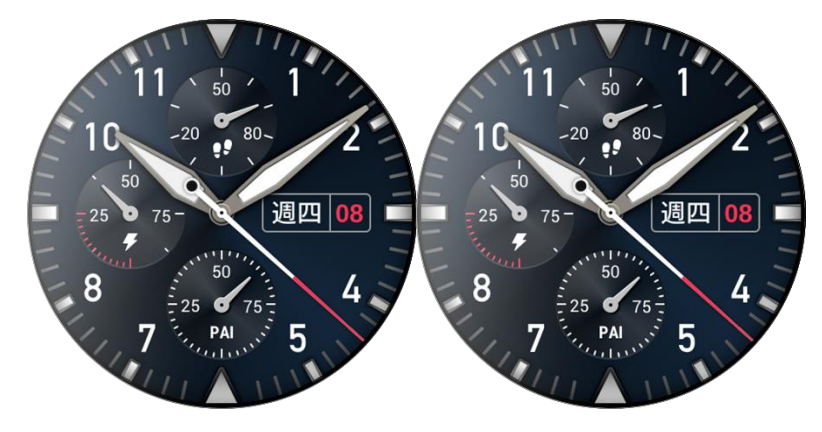